# Fuel Tax Inventory Declaration Guide

Alberta Tax and Revenue Administration (TRA)

#### Last updated: March 21, 2024

NOTE: This guide is intended to provide assistance when completing the fuel tax inventory declaration. Every effort has been made to ensure the contents are accurate. However, if a discrepancy should occur in interpretation between this guide and governing legislation, the legislation takes precedence.

## **Completing the Fuel Tax Inventory Declaration**

#### Index

- Who must complete a fuel tax inventory declaration?
- Due dates
- What you will need to file
- Sign in to your TRACS account
- File your inventory declaration
  - Total Number of Physical Locations is Less than 26
  - o Total Number of Physical Locations is More than 25
  - o Enter Inventory
  - o <u>Review</u>
  - o Confirmation
  - o <u>Next steps</u>

#### Who must complete a fuel tax inventory declaration?

Fuel retailers and wholesalers with unsold inventory of an applicable fuel purchased prior to a fuel tax rate change are required to complete a fuel tax inventory declaration through <u>Tax and Revenue Administration Client Self-Service (TRACS)</u>.

To file the inventory declaration, registration with TRA is required. For instructions on how to register, see the <u>Fuel Tax</u> <u>Inventory Declaration Registration Guide</u>.

#### Due dates

When a fuel tax rate increases, an inventory declaration must be filed, and fuel tax owing on the respective fuel must be remitted within **30 days** following the day of the rate change.

When a fuel tax rate decreases, fuel sellers may apply for a refund of the applicable tax paid by filing an inventory declaration within **one year** following the day of the rate change.

#### What you will need to file

- The total number and addresses of all physical locations
- The total litres of each applicable fuel held at 12:01 a.m. on the effective day of the rate change
- For each fuel type, the number of locations and total capacity of all locations where that product is sold

Alberta

### Sign in to your TRACS account

- 1. Go to https://tracs.finance.gov.ab.ca/.
- 2. Click 'Next' on the TRACS availability page.

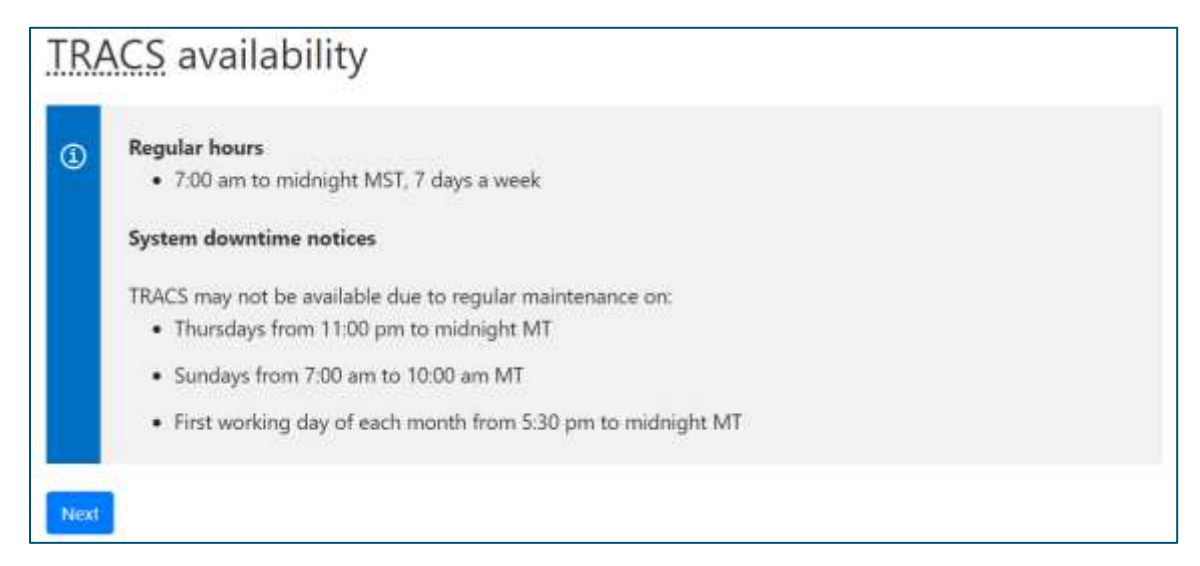

3. Sign in by entering your Alberta.ca account username and password.

| Sign in                           |   |
|-----------------------------------|---|
| Username                          |   |
| Password                          |   |
|                                   | Ø |
| Sign in                           |   |
| Forgot your username or password? |   |
| New here?                         |   |
| Create account                    |   |

Alberta

#### File your inventory declaration

1. From your TRACS homepage, access your fuel tax account by clicking on the hyperlink that shows the applicable Account Number and Legal Name.

| RACS Home                                  |  |
|--------------------------------------------|--|
|                                            |  |
| Your last login                            |  |
| You have access to the following accounts: |  |
|                                            |  |

2. From the 'Account Actions' menu, select 'File Inventory Declaration.'

| el T   | Manage Users                          | ition |              |                                 |
|--------|---------------------------------------|-------|--------------|---------------------------------|
|        | Update Business Contact Information   |       |              |                                 |
|        | View Assessments & Balances           |       |              |                                 |
|        | Manage Direct Deposit                 |       |              |                                 |
|        | File a Notice of Objection.           |       |              |                                 |
| k here | Sulamit Documenta                     |       |              |                                 |
| TOEOW  | Waiver Request - Penalties & Interest |       |              | ALC: NOT THE OWNER OF THE OWNER |
| ore    | File Inventory Declaration            |       | Desegated by | Modified By                     |

3. On this page, you may file an inventory declaration and view the status of a submitted declaration. Click on 'File Inventory Declaration.'

|           | Account      | Number<br>på Naroe |                      |                       |                |           |
|-----------|--------------|--------------------|----------------------|-----------------------|----------------|-----------|
| e kruerte | ary Dedatari | m.                 |                      |                       |                |           |
| ory       |              |                    |                      |                       |                |           |
| Rice      | ept Date     | Rate Change Date   | Reference<br>Noreber | (state)               | Processed Date | Created 0 |
|           |              |                    |                      | and the second second |                |           |

4. Select the 'Rate Change Date' for which you are filing and enter the 'Total Number of Physical Locations' where fuel is stored (e.g., retail stations, bulk storage, etc.). If you do not have a permanent physical location (e.g., you are truck-based), enter '0'. Click 'Next.'

| sed on your registration, the<br>rector II a netwined rate chart | inventory declaration | ion for the rate ch<br>poser, email TRA | ange datest below are available to be completed if not already |
|------------------------------------------------------------------|-----------------------|-----------------------------------------|----------------------------------------------------------------|
|                                                                  | 100000000             | wasana a                                | <i>i</i> .                                                     |
| Rate Change Date                                                 | Select                | 4                                       | •                                                              |
| Total Number of Physical<br>Locations                            |                       | 10                                      | •0                                                             |

Alberta

#### **Total Number of Physical Locations is Less than 26**

If you have more than 25 physical locations, skip this section and go to '<u>Total Number of Physical</u> Locations is More than 25'.

1. Enter the address of each physical location and click 'Add Location.' Continue this step until the number of addresses entered matches the total number of physical locations.

| Account Number<br>Legal Name          |     |  |
|---------------------------------------|-----|--|
| Rate Change Date                      |     |  |
| Total Number of Physical<br>Locations |     |  |
| Address Line 1                        |     |  |
| Address Line 2                        |     |  |
| City / Town                           |     |  |
| Postal Code                           | × . |  |
| Add Location                          |     |  |
| - di                                  |     |  |

2. A table below the form will display the addresses entered. These addresses will be saved and will display on subsequent inventory declarations. Select a row and click on the applicable button to edit or to remove a location.

|   | Address Line 2                                                       |                |             |             |  |
|---|----------------------------------------------------------------------|----------------|-------------|-------------|--|
|   | City / Town                                                          |                |             |             |  |
|   | Postal / Zip Code                                                    |                |             |             |  |
| Ä | idd Location                                                         |                |             |             |  |
|   |                                                                      |                |             |             |  |
|   | Address Line 1                                                       | Address Line 2 | City / Town | Postal Code |  |
|   | Address Line 1<br>Address 1                                          | Address Line 2 | City / Town | Postal Code |  |
|   | Address Line 1<br>Address 1<br>Address 2                             | Address Line 2 | City / Town | Postal Code |  |
| ŝ | Address Line 1<br>Address 1<br>Address 2<br>Location Remove Location | Address Line 2 | City / Town | Postal Code |  |

3. Once all the physical location addresses have been entered, click 'Next.'

Go to 'Enter Inventory' to enter your fuel volumes.

Alberta

#### **Total Number of Physical Locations is More than 25**

1. If you have more than 25 physical locations, download and complete the prescribed form. Click on the hyperlink to access the form.

| Legal Name                                    |                                                                                      |
|-----------------------------------------------|--------------------------------------------------------------------------------------|
| while a the prescribed form a elect Documents | nd enter the physical location addresses. Once completed, select the file to upload. |
| Supporting Documents                          | Choose File No file chosen *                                                         |

2. Download the Excel file and enter the addresses of each physical location. The number of addresses entered must match the total number of physical locations. Once completed, save the Excel document on your computer.

| A | A              | в              | c         | D                    | Ę |
|---|----------------|----------------|-----------|----------------------|---|
| 1 | Address Line 1 | Address Line 2 | City/Town | Postal Code (ANANAN) |   |
| 2 |                |                |           |                      |   |
| 3 |                |                |           |                      |   |
| 4 |                |                |           |                      |   |
| 5 |                |                |           |                      |   |
| 6 |                |                |           |                      |   |

3. In TRACS, click 'Choose File' and select the saved Excel document. Click 'Next.'

| wnload the prescribed form a | nd enter the physical location addresses. Once completed, select the file to upload. |
|------------------------------|--------------------------------------------------------------------------------------|
| elect Documents              |                                                                                      |
| elect bocamento              | *                                                                                    |
| Supporting Documents         | Choose File No file chosen *                                                         |
|                              |                                                                                      |

4. The addresses will display on the screen and on subsequent inventory declarations. Select a row and click on the applicable button to edit or to remove a location. Click 'Next.'

|      | Address Line 1           | Address Line 2 | City / Town | Postal Code |
|------|--------------------------|----------------|-------------|-------------|
| 0    | Address 1                |                |             |             |
| 0    | Address 2                |                |             |             |
| Edit | Location Remove Location |                |             |             |
|      |                          |                |             |             |
| Pres | nous Nest                |                |             |             |

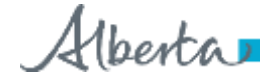

#### **Enter Inventory**

|      | Number of P                              | hysical 🙆                                                |                     |                                           | •0                   |                             |                              |                       |            |
|------|------------------------------------------|----------------------------------------------------------|---------------------|-------------------------------------------|----------------------|-----------------------------|------------------------------|-----------------------|------------|
| ,    | Storage C                                | apacity 🚳                                                |                     |                                           |                      |                             |                              |                       |            |
| Inve | entory at 12:01                          | AM on 🔕                                                  |                     |                                           | .0                   |                             |                              |                       |            |
|      | April                                    | 1, 2024                                                  |                     |                                           |                      |                             |                              |                       |            |
| 9    | Rate on April                            | 1, 2024                                                  |                     |                                           |                      |                             |                              |                       |            |
| 1    | Difference                               | in Rate                                                  |                     |                                           |                      |                             |                              |                       |            |
|      |                                          |                                                          |                     |                                           |                      |                             |                              |                       |            |
|      | Difference                               | in raise                                                 |                     |                                           |                      |                             |                              |                       |            |
| dd   | Fuel Type                                |                                                          |                     |                                           |                      |                             |                              |                       |            |
| dd   | Fuel Type                                |                                                          |                     |                                           |                      |                             |                              |                       |            |
| dd   | Fuel Type                                | Number                                                   |                     |                                           |                      |                             |                              |                       |            |
| dd   | Fuel Type                                | Number<br>of<br>Physical<br>Locations                    |                     | Inventory                                 | it I I               | Rate on                     | Rate on                      |                       |            |
| dd   | Fuel Type                                | Number<br>of<br>Physical<br>Locations<br>by Fuel<br>Type | Storage<br>Capacity | Inventory J<br>12:01 AM<br>April 1, 202   | at R<br>an A<br>24   | Rate on<br>April 1,<br>2024 | Rate on<br>March 31,<br>2024 | Difference<br>in Rate | 6<br>Total |
| dd   | Fuel Type<br>Fuel Type<br>Diesel - clear | Number<br>of<br>Physical<br>Locations<br>by Fuel<br>Type | Storage<br>Capacity | Inventory<br>12:01 AM of<br>April 1, 200  | at R<br>on A<br>04 2 | Rate on<br>April 1,<br>2024 | Rate on<br>March 31,<br>2024 | Difference<br>in Rate | Total      |
| dd   | Fuel Type<br>Fuel Type<br>Diesel - clear | Number<br>of<br>Physical<br>Locations<br>by Fuel<br>Type | Storage<br>Capacity | Inventory a<br>12:01 AM o<br>April 1, 200 | at P<br>on A<br>24   | Rate on<br>April 1,<br>2024 | Rate on<br>March 31,<br>2024 | Difference<br>in Rate | Total      |

Note: The rates will populate after you select a fuel type, and the 'Difference in Rate' will auto-calculate.

- 1. Select the 'Fuel Type' from the drop-down list.
- 2. Enter the 'Number of Physical Locations by Fuel Type.' If you do not have permanent physical storage for a fuel type (e.g., you are truck-based), enter '0' in this field.
- 3. Enter the 'Storage Capacity' in litres. This is the aggregate capacity of all permanent physical storage locations of the specified fuel.
- 4. Enter the 'Inventory' in litres before opening on the effective date of the rate change.
- 5. Click 'Add Fuel Type' to report volumes for another fuel.
- 6. Information entered will display in the table below the form. The 'Total' column is calculated by multiplying the 'Inventory' and the 'Difference in Rate.'
- 7. From the table, select a row and click 'Remove Fuel Type' to delete it or to make changes.
- 8. Once all applicable fuel inventory has been entered, click 'Review.'

Alberta

#### Review

- This page will display information you entered from the previous pages.
- Review the information to ensure it matches your records.
- Click 'Previous' to make changes or 'Submit' to send your inventory declaration to TRA. Supporting documentation is not required unless requested by TRA. If you are asked for supporting documents, upload them using the 'Submit Documents' function in TRACS.
- Under the 'Total' column, your total payable or refundable will display. A refund will show in brackets ().

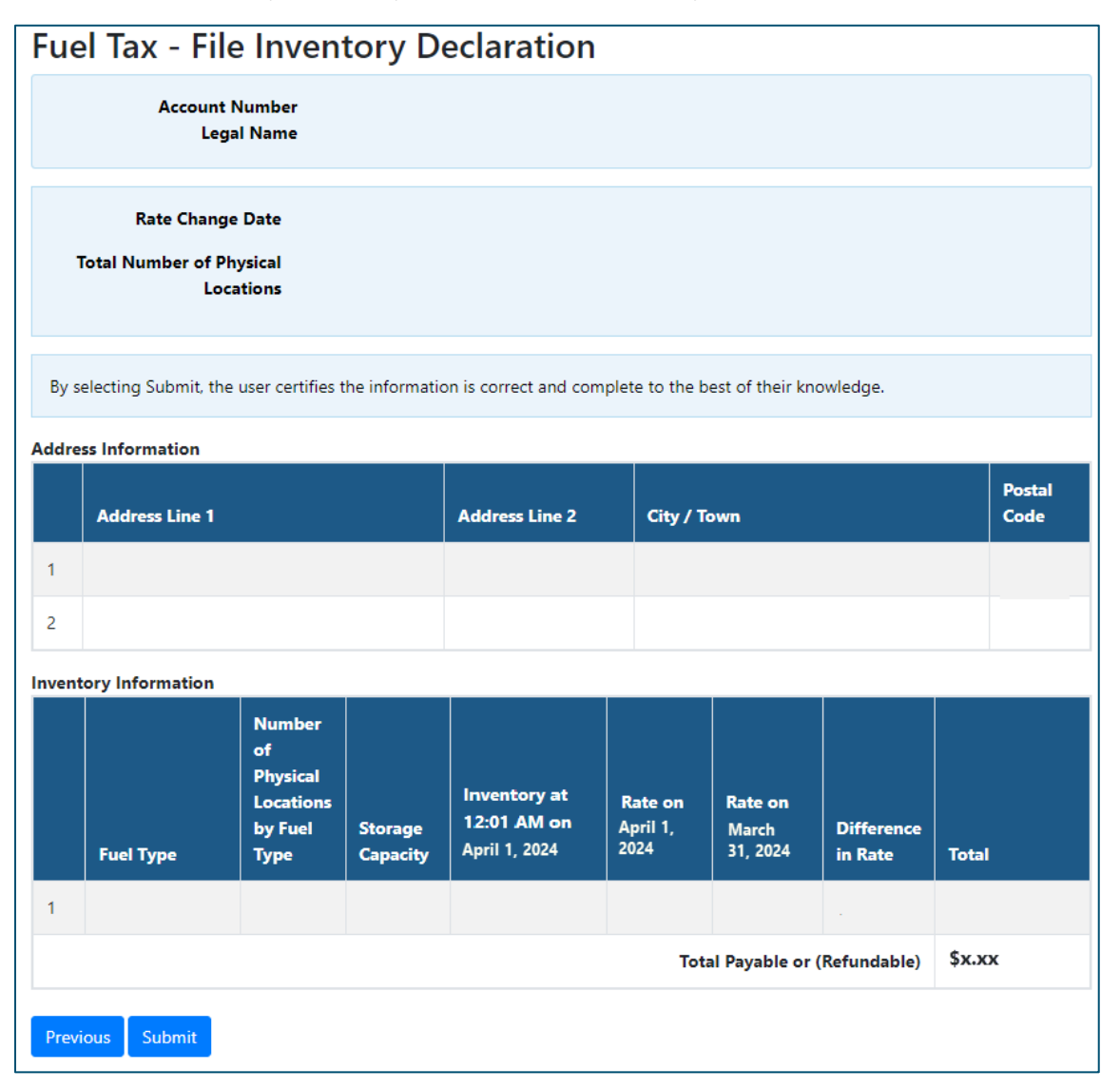

Alberta

#### Confirmation

- After submitting the inventory declaration, a confirmation page will display with your reference number.
- You may print or save a copy of this page by clicking 'Download.'
- If you have a payable amount, electronic and cheque payment options will display at the bottom of the page. For other methods, click on 'Payment Options' from the top menu.
- If paying by cheque, print the payment slip and include it with your cheque.

| Three Annual Adding 11 Add Annual Prov                                                                                                    | services the constitution                                                                                                    |
|----------------------------------------------------------------------------------------------------|----------------------------------------------------------------------------------------------------|
| Fuel Tax - File Inventory D                                                                                                    | eclaration Confirmation                                                                                                    |
| Account Number                                                                                                    |                                                                                                    |
| Legal Name                                                                                                    |                                                                                                    |
| Divitieit                                                                                                    |                                                                                                    |
| Reference Number                                                                                                    | Date Submitted                                                                                                    |
| Legal Name                                                                                                    |                                                                                                    |
| Alberta Business Identification<br>Number (BIN)                                                                                                    |                                                                                                    |
| Remittance Code                                                                                                    |                                                                                                    |
| Rate Change Date                                                                                                    |                                                                                                    |
| Total Payable or (Refundable)                                                                                                    |                                                                                                    |
| Due Date                                                                                                    |                                                                                                    |
| datases Information                                                                                                    |                                                                                                    |
|                                                                                                    | Partial Partial                                                                                                    |
| Address Line 1                                                                                                    | Address Line 2 City / Town Code                                                                                                    |
| 1                                                                                                    |                                                                                                    |
| 2                                                                                                    |                                                                                                    |
| mentory information                                                                                                    |                                                                                                    |
| Fuel Type Leastline Stange Capacity                                                                                                    | Directiony all<br>12:01 AA4 on Rate on March 11,<br>April 1, 2004 April 1, 2004 2326 is Barls Total                                                  |
|                                                                                                    | Total Payable or (Refundable) Sx.xx                                                                                                    |
| Electronic Payment (Government<br>If you have online builders barring through your<br>more information.<br>The following information will be required when up<br>Alberts Builders Identification<br>Number (BIN)<br>Rete Change Date | : Tax Payment and Filing Service)<br>financial inclution, you may have access to this service. See Payment Options for<br>using this payment method. |
| Cheque Payment                                                                                                    |                                                                                                    |
| If paying by cheque, print the Payment Skp and inc<br>payments must be in CANADIAN FUNDS.                                                                                                    | clude it with a cheque made paywhile to the GOVERNMENT OF AUERTA, All                                                                                |
| include the following information on the cheque:                                                                                                    |                                                                                                    |
| Alberta Business Identification                                                                                                    |                                                                                                    |
| Number (BIN)                                                                                                    |                                                                                                    |
| Rate Change Date                                                                                                    |                                                                                                    |
| Payment may be mailed to:                                                                                                    |                                                                                                    |
| Tas and Revenue Administration<br>9811 109 St NW<br>Edmonton: AB TSK 205                                                                                                    |                                                                                                    |
| Print Payment Skp                                                                                                    |                                                                                                    |

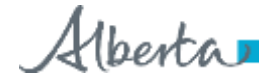

#### **Next steps**

- TRA will review your submission and may contact you for more information.
- You may view the status of your submission by selecting 'File Inventory Declaration' from the 'Account Actions' menu.
- TRA will issue a Notice of Assessment if the declaration is assessed for an amount other than what was submitted, interest and/or a penalty was charged, or there is an amount owing for the reporting period.
- The Notice of Assessment will be available in the 'Assessments & Balances' section in TRACS.
- In the case of a refund of tax due to a rate decrease, refunds will be processed in the order received. To expedite payment of your refund, set up direct deposit in TRACS.